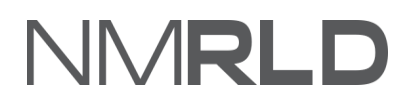

# NMRLD

# Renewals Quick Reference Guide Barbers & Cosmetologists Individual

# **Table of Contents**

| Overview                        | 3  |
|---------------------------------|----|
| Accessing a License for Renewal | 3  |
| Renewal Steps                   | 4  |
| Payment Gateway                 | 12 |
| Checking Renewals Submissions   | 16 |

## **OVERVIEW**

For the New Mexico Regulation and Licensing Department, this Quick Reference Guide on Barbers & Cosmetologists Renewals will explain how to use the portal to renew a license.

### **ACCESSING A LICENSE FOR RENEWAL**

Log in to the Licensing Portal. Scroll down to the My Licenses section on the home page.

| My Licenses (3) |                                  |             |                 |         |       |          |
|-----------------|----------------------------------|-------------|-----------------|---------|-------|----------|
| License Number  | License Type                     | Issued Date | Expiration Date | Status  | Print | Renew    |
| BCB-2021-0444   | Instructor                       | 11/18/2021  | 12/1/2021       | Active  | Print | Renew    |
| BCB-2021-0300   | School                           | 11/9/2021   | 11/12/2021      | Expired | Print | Renew    |
| CTB-2021-0168   | Alcohol and Drug Abuse Counselor | 9/6/2021    | 11/1/2021       | Expired | Print | Renew    |
|                 |                                  |             |                 |         |       | View All |

Click View All.

| My Licenses (3) |                                  |             |                 |         |       |          |
|-----------------|----------------------------------|-------------|-----------------|---------|-------|----------|
| License Number  | License Type                     | Issued Date | Expiration Date | Status  | Print | Renew    |
| BCB-2021-0444   | Instructor                       | 11/18/2021  | 12/1/2021       | Active  | Print | Renew    |
| BCB-2021-0300   | School                           | 11/9/2021   | 11/12/2021      | Expired | Print | Renew    |
| CTB-2021-0168   | Alcohol and Drug Abuse Counselor | 9/6/2021    | 11/1/2021       | Expired | Print | Renew    |
|                 |                                  |             |                 |         |       | View All |

Verify the license number that requires renewal.

| My Licenses (3) |              |             |                 |        |       |       |
|-----------------|--------------|-------------|-----------------|--------|-------|-------|
| License Number  | License Type | Issued Date | Expiration Date | Status | Print | Renew |
| BCB-2021-0444   | Instructor   | 11/18/2021  | 12/1/2021       | Active | Print | Renew |

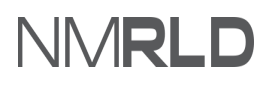

**NOTE:** The same license can be accessed from the License drop-down > My Licenses.

| Home    | License 🗸 Search License |
|---------|--------------------------|
|         | My Renewal Applications  |
| All Lic | e My Licenses            |
| Status  |                          |

Click on the renew link under **Renew**.

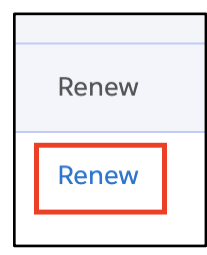

# **Renewal Steps**

1. You are now going to initiate the Renewal Process. Read the **Getting Started** section carefully. Click **Save & Next**.

| -000 | d of Barbers and Cosmetolog       | ists: Instructor                                                                                                    |
|------|-----------------------------------|----------------------------------------------------------------------------------------------------|
| •    | Getting Started                   | Getting Started                                                                                                    |
|      | Personal Information              | -<br>Thank you for starting your renewal application with the New Mexico Regulation and Licensing Department. This licensing portal will guide you through renew<br>requirements and allow you to save your work and return to your application to complete at a later time.                                                                                                    |
|      | Mailing Address                   | Description on the second second se |
|      | Continuing Education Requirements | References are an important part of ensuing that individuals working in new mexico mamman acculate and current information with the Department and com-<br>with any necessary continuing education or other requirements to demonstrate competency and safe practice. Fees collected from renewals are used to fund<br>to-day operations of regulating the profession, including staff resources to review applications, investigate complaints, discipline licensees who have violated<br>standards of practice, a weal as other reneonsibilities to protect health and safetu and to acruin a while reference.                                                                                                    |
|      | Upload Document(s)                | sumands of practice, as were as other responsionnes to protect restort and savely and to ensure pound dust in the protession.                                                                                                    |
|      | Attestation                       | If you have further questions regarding licensure or the Regulation and Licensing Department Boards and Commissions Division, please visit the website at<br>www.rid.me.gov/boards-and-commissions/. Each Board and Commission have their own webpage with specific requirements for licensure, continuing educa<br>renewals, public meeting information, and a direct phone number and email to their respective administrator and other operations saff who can be reached                                                                                                    |
|      | Payment                           | help.                                                                                                    |
|      |                                   | If you are ready to complete your renewal, please click the Save & Next button to continue.                                                                                                    |
|      |                                   | Save & Nez                                                                                                    |

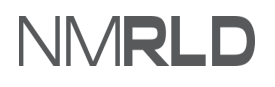

2. The personal information will be pre-populated. Click **My Profile** to edit personal information.

| Boar<br>PAR-0 | Board of Barbers and Cosmetologists: Instructor PAR-0000007030 |                                                                                                   |                                                                                                    |                                                                              |  |  |  |  |  |  |  |
|---------------|----------------------------------------------------------------|---------------------------------------------------------------------------------------------------|----------------------------------------------------------------------------------------------------|------------------------------------------------------------------------------|--|--|--|--|--|--|--|
|               |                                                                |                                                                                                   |                                                                                                    |                                                                              |  |  |  |  |  |  |  |
| 0             | Getting Started                                                | Personal Information                                                                              |                                                                                                    |                                                                              |  |  |  |  |  |  |  |
|               | Personal Information                                           | Please carefully review and verify that all personal                                              | l information below is current and correct. This information                                                    | ation is an official record. Communication regarding                         |  |  |  |  |  |  |  |
| •             | Mailing Address                                                | licensing and renewals will be sent through email<br>Name changes or other updates to your person | , and any official legal communication will be mailed to<br>al information cannot be processed on this page. An | b the address on file.<br>y such changes must be made by clicking on the 'My |  |  |  |  |  |  |  |
| •             | Continuing Education Requirements                              | profile' button below.                                                                            |                                                                                                    |                                                                              |  |  |  |  |  |  |  |
| •             | Upload Document(s)                                             | My Profile                                                                                        |                                                                                                    |                                                                              |  |  |  |  |  |  |  |
| •             | Attestation                                                    | First Mana                                                                                        | Middle Norre                                                                                                    | Lord Norma                                                                   |  |  |  |  |  |  |  |
| •             | Payment                                                        | Anushka                                                                                           |                                                                                                    | Bansal                                                                       |  |  |  |  |  |  |  |
|               |                                                                |                                                                                                   |                                                                                                    |                                                                              |  |  |  |  |  |  |  |
|               |                                                                | Date of Birth                                                                                     | Primary Phone Number                                                                                            | Cell Phone Number                                                            |  |  |  |  |  |  |  |
|               |                                                                | 09-26-2021                                                                                        | (434) 324-2343                                                                                                  | (324) 354-3543                                                               |  |  |  |  |  |  |  |
|               |                                                                | Business Phone Number                                                                             |                                                                                                    |                                                                              |  |  |  |  |  |  |  |
|               |                                                                | (323) 434-5454                                                                                    |                                                                                                    |                                                                              |  |  |  |  |  |  |  |

#### 2.1 Click Edit.

| My Profile                          |                      |                                          |                      |                      |                      |                    |                 |        |   |
|-------------------------------------|----------------------|------------------------------------------|----------------------|----------------------|----------------------|--------------------|-----------------|--------|---|
| ✓ Personal Info                     |                      |                                          |                      |                      |                      |                    |                 |        |   |
|                                     |                      |                                          |                      |                      |                      |                    |                 |        |   |
| Pronoun                             | First Name           |                                          | Middle Name          |                      |                      | Last Name          |                 | Suffix |   |
| She                                 | Anushka              |                                          |                      |                      |                      | Bansal             |                 |        |   |
| To update your email address, click | k Edit, enter the ne | w email address, and click Save then     | check your inbox fo  | or a confirmation em | ail and click the li | nk to confirm this | change.         |        |   |
| Email Address                       |                      |                                          |                      |                      | Date of Birth        |                    |                 |        |   |
| anushka.bansal+21@mtxb2b.com        | ı                    |                                          |                      |                      | 09/26/2021           |                    |                 |        | 亩 |
| Have you ever used another name u   | nder which records   | s relating to your application, educatio | on, training or expe | rience may be filed? |                      |                    |                 |        |   |
|                                     |                      |                                          |                      |                      |                      |                    |                 |        |   |
| Mailing Address                     |                      |                                          |                      |                      |                      |                    |                 |        |   |
|                                     |                      |                                          |                      |                      |                      |                    |                 |        |   |
| Mailing Address Line 1              |                      |                                          |                      | Mailing Address Lir  | ne 2                 |                    |                 |        |   |
| Street1                             |                      |                                          |                      |                      |                      |                    |                 |        |   |
| Mailing City                        |                      | Mailing State                            |                      | Mailing Zip Code     |                      |                    | Mailing Country |        |   |
| AJ                                  |                      | NM                                       |                      | 38237                |                      |                    | US              |        |   |
| Primary Phone Number                |                      |                                          |                      | Cell Phone Numbe     | r                    |                    |                 |        |   |
| (434) 324-2343                      |                      |                                          |                      | (324) 354-3543       |                      |                    |                 |        |   |
| Business Phone Number               |                      |                                          |                      |                      |                      |                    |                 |        |   |
| (323) 434-5454                      |                      |                                          |                      |                      |                      |                    |                 |        |   |
|                                     |                      |                                          |                      |                      |                      |                    |                 |        |   |
|                                     |                      |                                          |                      |                      |                      |                    |                 | Edit   |   |

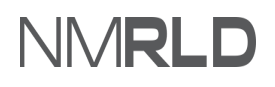

#### 2.2 Edit the non-greyed-out fields if required. Click Save.

| My Profile                          |                     |                                         |                      |                     |                        |                      |                   |        |   |
|-------------------------------------|---------------------|-----------------------------------------|----------------------|---------------------|------------------------|----------------------|-------------------|--------|---|
| ✓ Personal Info                     |                     |                                         |                      |                     |                        |                      |                   |        |   |
| Pronoun                             | * First Name        |                                         | Middle Name          |                     |                        | *Last Name           |                   | Suffix |   |
| She                                 | Anushka             |                                         |                      |                     |                        | Bansal               |                   |        |   |
| To update your email address, click | Edit, enter the new | email address, and click Save then      | check your inbox fo  | r a confirmation er | nail and click the lir | nk to confirm this o | :hange.           |        |   |
| * Email Address                     |                     |                                         |                      |                     | • Date of Birth        |                      |                   |        |   |
| anushka.bansal+21@mtxb2b.com        |                     |                                         |                      |                     | 09/26/2021             |                      |                   |        | 苗 |
| Have you ever used another name une | der which records   | relating to your application, education | on, training or expe | rience may be filed | ?                      |                      |                   |        |   |
|                                     |                     |                                         |                      |                     |                        |                      |                   |        |   |
| <ul> <li>Mailing Address</li> </ul> |                     |                                         |                      |                     |                        |                      |                   |        |   |
|                                     |                     |                                         |                      |                     |                        |                      |                   |        |   |
| * Mailing Address Line 1            |                     |                                         |                      | Mailing Address L   | ne 2                   |                      |                   |        |   |
| Street1                             |                     |                                         |                      |                     |                        |                      |                   |        |   |
| * Mailing City                      |                     | * Mailing State                         |                      | * Mailing Zip Cod   | 3                      |                      | * Mailing Country |        |   |
| LA                                  |                     | New Mexico                              | •                    | 38237               |                        |                      | United States     |        | • |
| Primary Phone Number                |                     |                                         |                      | Cell Phone Numb     | er                     |                      |                   |        |   |
| (434) 324-2343 (324) 354-3543       |                     |                                         |                      |                     |                        |                      |                   |        |   |
| Business Phone Number               |                     |                                         |                      |                     |                        |                      |                   |        |   |
| (323) 434-5454                      |                     |                                         |                      |                     |                        |                      |                   |        |   |
|                                     |                     |                                         |                      |                     |                        |                      |                   |        |   |
|                                     |                     |                                         |                      |                     |                        |                      | Cancel            | Save   |   |

#### 3. Update the mailing address, if required. Click **Save & Next.**

| ard of Barbers and Cosmeto           | ologists: Instructor                                                                                            |                                                      |                                                                                                    |
|--------------------------------------|----------------------------------------------------------------------------------------------------|------------------------------------------------------|----------------------------------------------------------------------------------------------------|
| Getting Started                      | Mailing Address                                                                                                 |                                                      |                                                                                                    |
| Personal Information Mailing Address | Please carefully review and verify that all address info<br>file. Any changes made on this page to your address | prmation below is current information will be update | and correct. Any official legal communication will be mailed to your address or<br>ed and saved in your user profile. |
| Continuing Education Requirements    | * Mailing Address Line 1                                                                                        |                                                      | Mailing Address Line 2                                                                                                |
| Unload Document(s)                   | Street1                                                                                                    |                                                      |                                                                                                    |
| opioad bocamentas                    | * Mailing City                                                                                                  |                                                      | * Mailing County                                                                                                    |
| Attestation                          | LA                                                                                                    |                                                      | Bernalillo                                                                                                    |
| Payment                              | Mailing State                                                                                                   |                                                      | * Mailing Zip                                                                                                    |
|                                      | New Mexico                                                                                                    | *                                                    | 38237                                                                                                    |
|                                      | * Mailing Country                                                                                               |                                                      |                                                                                                    |
|                                      | United States                                                                                                   | •                                                    |                                                                                                    |
|                                      |                                                                                                    |                                                      | Previous Save & Nex                                                                                                   |

**NOTE:** The steps above are common for all license types under the **Barbers and Cosmetologists** board.

- For License type *Continuing Education Provider*, you will see step 'Course Types' instead of 'Continuing Education Requirements' which is specific to License type *Instructors*.
- For License type *Establishment*, you will see steps 'Employee Information', 'Service Types' and 'Supervisor Information' instead of 'Continuing Education Requirements'
- For License type *Practitioner*, you will not see step 'Continuing Education Requirements'
- For License type *School*, you will see steps 'Instructors', and 'Additional Requirement' instead of 'Continuing Education Requirements'
- License type *Student Permit* can't be renewed.
- 4. Please select **Yes/No** if you have completed the required continuing education.

| 0   | Getting Started                                                                                                    | Continuing Educat                                                                                                    | ion Requirements                   |                                  |                              |                                                      |                            |             |  |  |  |
|-----|----------------------------------------------------------------------------------------------------|----------------------------------------------------------------------------------------------------|------------------------------------|----------------------------------|------------------------------|------------------------------------------------------|----------------------------|-------------|--|--|--|
| 0 0 | Personal Information<br>Mailing Address                                                                                                    | Continuing education is a necessary part of protecting public health and safety by ensuring that members of the profession retain skills and information related to their practice.                                                                                                    |                                    |                                  |                              |                                                      |                            |             |  |  |  |
|     | Continuing Education Requirements                                                                                                    | Requirements for continuing education are provided by law, and must be completed as part of this renewal. Follow the instructions below and, using the "Add New" button, please input all completed continuing education information. If you have not completed your required continuing education hours, please do so before submitting your renewal.  *Please confirm whether you have successfully completed all required continuing education for this renewal period. |                                    |                                  |                              |                                                      |                            |             |  |  |  |
|     | Upload Document(s)                                                                                                    |                                                                                                    |                                    |                                  |                              |                                                      |                            |             |  |  |  |
| •   | Attestation                                                                                                    | Yes                                                                                                    |                                    |                                  |                              |                                                      |                            | •           |  |  |  |
| ٠   | Payment                                                                                                    | Clear                                                                                                    |                                    |                                  |                              |                                                      |                            |             |  |  |  |
|     |                                                                                                    | Yes                                                                                                    |                                    |                                  |                              |                                                      |                            |             |  |  |  |
|     |                                                                                                    | No                                                                                                    |                                    |                                  |                              |                                                      |                            |             |  |  |  |
|     |                                                                                                    | t                                                                                                    |                                    |                                  |                              |                                                      |                            |             |  |  |  |
|     |                                                                                                    | Enter Completed Co                                                                                                    | ntinuing Education I               | nformatior                       |                              |                                                      |                            | Add New     |  |  |  |
|     |                                                                                                    | Course Name or Title                                                                                                    | Date of<br>Certificate/Approval    | Continuing<br>Education<br>Hours | Continuing Education<br>Type | Continuing Education<br>Provider                     | Name of Course<br>Provider | Delete      |  |  |  |
|     |                                                                                                    | Course                                                                                                    | 11/01/2021                         | 12                               | Barber                       | Adult Continuing<br>Education Association<br>program | Course                     | â           |  |  |  |
|     |                                                                                                    | Total Continuing Edu                                                                                                    | ication - 12                       |                                  |                              |                                                      |                            |             |  |  |  |
|     |                                                                                                    | You may, but are not req<br>without uploading docu                                                                                                    | uired to, upload documen<br>ments. | tation of your                   | continuing education (e.g    | . Certificate of Completior                          | n). You may complete yo    | ur renewal  |  |  |  |
|     | If you choose to upload documentation, the documents will be reviewed as part of any audit. If you choose not to upload documentation now, you may be<br>asked to provide these documents later in the event that you are selected for audit. Choosing to upload documentation now will not affect processing your<br>renewal or the chance of being selected for audit. You may also use this to provide any additional information regarding your continuing education<br>compliance.<br>Documents may be uploaded as individual files or as a single merged file on the next page. |                                                                                                    |                                    |                                  |                              |                                                      |                            |             |  |  |  |
|     |                                                                                                    |                                                                                                    |                                    |                                  |                              |                                                      | Previous                   | Save & Next |  |  |  |

NOTE: If you select Yes, you must submit proof of 12 hours of continuing education annually.

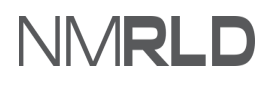

#### 4.1 Enter continuing education information by clicking **Add New.**

| Enter Completed Co   | ontinuing Education             | Information                      | :                            |                                  |                            | Add New |
|----------------------|---------------------------------|----------------------------------|------------------------------|----------------------------------|----------------------------|---------|
| Course Name or Title | Date of<br>Certificate/Approval | Continuing<br>Education<br>Hours | Continuing Education<br>Type | Continuing Education<br>Provider | Name of Course<br>Provider | Delete  |
| Total Continuing Ed  | ucation - 0                     |                                  |                              |                                  |                            |         |

4.2 Fill in the required details and click Save.

| Continuing Education                                                                              |      |
|---------------------------------------------------------------------------------------------------|------|
| Please provide all the required (*) inputs in order to proceed.                                   |      |
| "Course Name or Title                                                                             |      |
|                                                                                                   |      |
| *Date of Certificate/Approval                                                                     |      |
|                                                                                                   | 首    |
| *Continuing Education Hours                                                                       |      |
|                                                                                                   |      |
| "Continuing Education Type                                                                        |      |
|                                                                                                   | Ψ    |
| "Continuing Education Provider                                                                    |      |
|                                                                                                   | Ψ    |
| Name of Course Provider (please include name of provider if you selected "other" from list above) |      |
|                                                                                                   |      |
|                                                                                                   | Save |

#### 4.3 Click Save & Next.

| Total Continuing Education - 12                                                                                                    |                                                                                                    |
|----------------------------------------------------------------------------------------------------|----------------------------------------------------------------------------------------------------|
| You may, but are not required to, upload documentation of your continuing education (e.g. Certificate of Comwithout uploading documents.                                                                                                    | pletion). You may complete your renewal                                                                                            |
| If you choose to upload documentation, the documents will be reviewed as part of any audit. If you choose no asked to provide these documents later in the event that you are selected for audit. Choosing to upload documents are renewal or the chance of being selected for audit. You may also use this to provide any additional information compliance. | ot to upload documentation now, you may be<br>mentation now will not affect processing your<br>regarding your continuing education |
| Documents may be uploaded as individual files or as a single merged file on the next page.                                                                                                    |                                                                                                    |
|                                                                                                    | Previous Save & Next                                                                                                    |

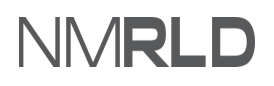

5. Click **Upload** or **Select Existing** to upload a document for the fields marked with a red asterisk (\*). All other fields are not mandatory.

| Boar<br>PAR-0 | d of Barbers and Cosmetologists:                                                                | Instructor                                                                                                    |                                                                                                    |                      |                                                |                                                                           |                   |
|---------------|-------------------------------------------------------------------------------------------------|----------------------------------------------------------------------------------------------------|----------------------------------------------------------------------------------------------------|----------------------|------------------------------------------------|---------------------------------------------------------------------------|-------------------|
| 0 0 0         | Getting Started<br>Personal Information<br>Mailing Address<br>Continuing Education Requirements | Upload Document(s)<br>Below is a list of documents that yo<br>mandatory and must be provided.<br>Please carefully review and confirm<br>viewed may result in delay or reject | u may be required to upload to the portal<br>that the documents you upload are the c<br>ion of your renewal.                                          | in order to co       | omplete your renewal<br>d that each is complet | . Documents listed with an asterisk<br>e and legible. Documents that canr | (*) are<br>tot be |
| •             | Upload Document(s)                                                                              |                                                                                                    |                                                                                                    |                      |                                                |                                                                           |                   |
|               | Attestation                                                                                     | Document Name                                                                                                    | Description                                                                                                    | Upload a<br>New File | Select Existing File                           | Uploaded Files                                                            | Delete            |
| •             | Payment                                                                                         | * Certificate of Attendance                                                                                                    | Proof of attendance or other<br>document showing completion of<br>each continuing education entered                                                   | £                    | Π                                              | Screenshot 2021-10-13 at<br>10.33.40 PM                                   | â                 |
|               |                                                                                                 | Passport Quality Photo                                                                                                    | Attach a recent passport size, color,<br>front-view of face (chest or higher)<br>photograph. Please attach a JPG or<br>PNG file type for this upload. | £                    | Π                                              |                                                                           |                   |
|               |                                                                                                 | Other Supporting Documents                                                                                                    | Other documentation required for<br>licensure only if requested by RLD<br>staff                                                                       | £                    | Π                                              |                                                                           |                   |
|               |                                                                                                 |                                                                                                    |                                                                                                    |                      |                                                | Previous                                                                  | ve & Next         |

NOTE: If you click Upload Files, the following screen will appear.

| lease attach copy    | of valid CEU certificatio | ons.                    |                          |  |
|----------------------|---------------------------|-------------------------|--------------------------|--|
| lote that:           |                           |                         |                          |  |
| 1. File size should  | not exceed 10MB.          |                         |                          |  |
| 2. File extensions v | vill be accepted only of  | type doc, docx, pdf, pn | g, tiff, jpg, jpeg, txt. |  |
|                      |                           |                         |                          |  |
|                      |                           |                         |                          |  |
|                      |                           |                         |                          |  |
| .↑. Upload Files     | Or drop files             |                         |                          |  |
|                      |                           |                         |                          |  |

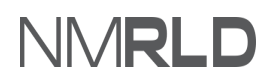

#### Click Done.

|                           | Upload Files |                                              |
|---------------------------|--------------|----------------------------------------------|
| certificate.jpeg<br>55 KB |              | <b>•••••••••••••••••••••••••••••••••••••</b> |
| 1 of 1 file uploaded      |              | Done                                         |

If you click **Select Existing**, the following screen will appear. Click **Use** to select the required file.

| Choose                             |                        |        |
|------------------------------------|------------------------|--------|
| File Name                          | File Type              | Action |
| External_License_CTB-2021-0013.pdf | PDF                    | Use    |
| External_License_CTB-2021-0013.pdf | PDF                    | Use    |
|                                    | Displaying page 1 of 1 |        |

Click Yes.

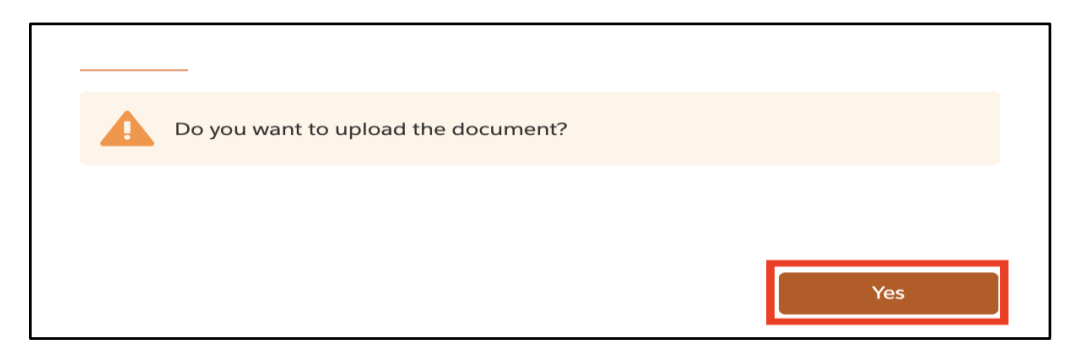

6. Click Save & Next.

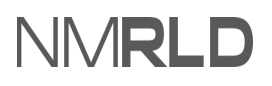

| Boa<br>PAR- | ard of Barbers and Cosmetologists | : Instructor                                                                   |                                                                                                    |                      |                            |                                         |            |
|-------------|-----------------------------------|--------------------------------------------------------------------------------|----------------------------------------------------------------------------------------------------|----------------------|----------------------------|-----------------------------------------|------------|
| 1           |                                   |                                                                                |                                                                                                    |                      |                            |                                         |            |
| C C         | Getting Started                   | Upload Document(s)                                                             |                                                                                                    |                      |                            |                                         |            |
| ø           | Personal Information              | Below is a list of documents that yo                                           | u may be required to upload to the porta                                                                                                    | al in order to c     | omplete your renewal. Do   | cuments listed with an asterisk         | (*) are    |
| ¢           | Mailing Address                   | mandatory and must be provided.                                                |                                                                                                    |                      |                            |                                         |            |
| ¢           | Continuing Education Requirements | Please carefully review and confirm<br>viewed may result in delay or rejection | that the documents you upload are the o<br>on of your renewal.                                                                                        | correct file an      | d that each is complete an | d legible. Documents that can           | not be     |
|             | Upload Document(s)                |                                                                                |                                                                                                    |                      |                            |                                         |            |
|             | Attestation                       | Document Name                                                                  | Description                                                                                                    | Upload a<br>New File | Select Existing File       | Uploaded Files                          | Delete     |
| •           | Payment                           | * Certificate of Attendance                                                    | Proof of attendance or other<br>document showing completion of<br>each continuing education entered                                                   | £                    | Π                          | Screenshot 2021-10-13 at<br>10.33.40 PM | â          |
|             |                                   | Passport Quality Photo                                                         | Attach a recent passport size, color,<br>front-view of face (chest or higher)<br>photograph. Please attach a JPG or<br>PNG file type for this upload. | ٢                    |                            |                                         |            |
|             |                                   | Other Supporting Documents                                                     | Other documentation required for<br>licensure only if requested by RLD<br>staff                                                                       | £                    | Π                          |                                         |            |
|             |                                   |                                                                                |                                                                                                    |                      |                            | Previous                                | ave & Next |

7. Check the box and enter your name in Attestation Signature. Click Save & Next.

| Boar<br>PAR-0 | rd of Barbers and Cosmetologists:<br>000007030 | Instructor                                                                                                    |                                                                                                  |             |
|---------------|------------------------------------------------|----------------------------------------------------------------------------------------------------|--------------------------------------------------------------------------------------------------|-------------|
| 0             | Getting Started                                | Attestation                                                                                                    |                                                                                                  |             |
| 0 0           | Personal Information<br>Mailing Address        | I hereby depose and state under penalty of perjury. I am the person described and identified in this a<br>by me is true, correct, and complete to the best of my knowledge and belief. I understand that any inl<br>application may be investigated and any false or dishonest answer to any question in this application<br>revocation of my license. I agree that I meet all requirements for this license. | pplication, the information given<br>formation contained in this<br>may be grounds for denial or |             |
| 0             | Continuing Education Requirements              | *Attestation Signature (Please type your full name to sign)                                                                                                    | Attestation Date                                                                                 |             |
|               | Upload Document(s)                             | Apurv Agarwal                                                                                                    | 11-23-2021                                                                                       | ä           |
|               | Payment                                        |                                                                                                    | Previous                                                                                         | Save & Next |

8. On the Payment step, select the appropriate **Mode of Payment** (Credit Card, E-check, Operating Transfer). Click **Pay and Submit**.

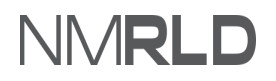

| Boar<br>PAR-00 | d of Barbers and Cosmetolog                                                  | ists: Instructor                                                                                                    |
|----------------|------------------------------------------------------------------------------|----------------------------------------------------------------------------------------------------|
| 0              | Getting Started                                                              | Payment                                                                                                    |
| 0 0 0          | Personal Information<br>Mailing Address<br>Continuing Education Requirements | Select your method of payment and click "Pay and Submit" to input your payment information. Payments made with a Visa or Mastercard will be charged a 2.5% transaction fee. This is a fee imposed directly by the bank, and no portion of the fee is paid to or collected by the Regulation and Licensing Department. Payments made by E-Check will not result in any transaction fee. |
| 0              | Upload Document(s)<br>Attestation                                            | *Mode of Payment                                                                                                    |
| •              | Payment                                                                      | Required The amount to be paid is \$50. Please click the Pay & Submit button to proceed with the payment. Previous Pay and Submit                                                                                                    |

**NOTE:** If you select **Operating Transfer** as a mode of payment, please fill the required details marked with an asterisk (\*) and click **Pay and Submit** 

| Payment                                                                                                    |
|----------------------------------------------------------------------------------------------------|
| Note: Only select 'Operating Transfer' if your fee will be paid by another New Mexico state agency and you have received formal confirmation from the agency that it is transferring the funds to RLD through an operating transfer. Renewals will not be approved until an operating transfer is confirmed by RLD. If this option is selected, users can bypass the fee payment. |
| * Mode of Payment                                                                                                    |
| Operating Transfer                                                                                                    |
| The amount to be paid is \$500.                                                                                                    |
| Please click the Pay & Submit button to proceed with the payment.                                                                                                    |
| * Name of New Mexico State Agency                                                                                                    |
|                                                                                                    |
| * Operating Transfer Number                                                                                                    |
|                                                                                                    |
| Previous Pay and Submit                                                                                                    |

If you select **Credit Card or E-check**, a pop-up window for payment gateway, Cybersourse, will be displayed.

Payment is a separate system, credit card info not stored/saved by RLD. Cybersource is a State of New Mexico billing platform and this is not phishing or other malware.

# PAYMENT GATEWAY

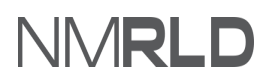

#### Renewal (Barbers & Cosmetologists) Public Portal - Quick Reference Guide

| Enter the | billing | information | and | click Next. |
|-----------|---------|-------------|-----|-------------|
|-----------|---------|-------------|-----|-------------|

| Billing                    | Payment          | Review       | Receipt |
|----------------------------|------------------|--------------|---------|
| Billing Information        |                  | Your Order   |         |
|                            | * Required field |              |         |
| First Name                 |                  | Total amount | \$220.0 |
| Counseling Portal          |                  |              | ψ220.0  |
| Last Name                  |                  |              |         |
| User                       |                  |              |         |
| Company Name               |                  |              |         |
| Address Line 1 *           |                  |              |         |
| 123                        |                  |              |         |
| City *                     |                  |              |         |
| New York                   |                  |              |         |
| Country/Region *           |                  |              |         |
| United States of America   | ~                |              |         |
| State/Province *           |                  |              |         |
| New Mexico 🗸               |                  |              |         |
| Zip/Postal Code *          |                  |              |         |
| 11111                      |                  |              |         |
| Phone Number               |                  |              |         |
|                            |                  |              |         |
| Email *                    |                  |              |         |
| pauline.varela@state.nm.us |                  |              |         |
|                            | Next             |              |         |

Enter payment details and click Next.

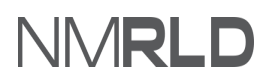

#### Renewal (Barbers & Cosmetologists) Public Portal - Quick Reference Guide

| Billing                                                                                                    | Payment          | Review       | Receipt  |
|----------------------------------------------------------------------------------------------------|------------------|--------------|----------|
| Payment Details                                                                                                    | <b>A</b>         | Your Order   |          |
| Card Type *                                                                                                    | * Required field | Total amount | \$220.00 |
| Expiration Month *     Expiration Y       01     2022       CVN *     This code is a three or four digit number print cards. | ear *            |              |          |
| Back                                                                                                    | Next             |              |          |
| Cancel Order                                                                                                    |                  |              |          |

Review the order and click Pay.

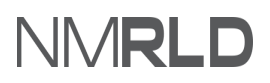

| Billing                                                                                      | Payment           | Review                                                               | Receipt  |
|----------------------------------------------------------------------------------------------|-------------------|----------------------------------------------------------------------|----------|
| Review your Order                                                                            |                   |                                                                      |          |
| Billing Address                                                                              |                   |                                                                      |          |
| Counseling Portal User<br>123<br>New York<br>New Mexico<br>11111<br>United States of America |                   |                                                                      |          |
| Payment Details                                                                              |                   | Your Order                                                           |          |
| Card Type                                                                                    | Visa              | Subtotal                                                             | \$220.00 |
| Card Number                                                                                  | xxxxxxxxxxxxx1111 | Service fee                                                          | \$5.50   |
| Expiration Date                                                                              | 01-2022           | Total amount<br>By clicking Pay, I agree to the <u>Service Fee T</u> | \$225.50 |
| Back                                                                                         |                   |                                                                      | Pay      |
| Cancel Order                                                                                 |                   |                                                                      | -        |

You will see a confirmation message once the payment is complete.

| *    | NMRLD          |                        |                      |                |               |                     | 8                               |  |  |
|------|----------------|------------------------|----------------------|----------------|---------------|---------------------|---------------------------------|--|--|
| Home | License 🗸      | Amendment $\checkmark$ | Complaint 🗸          | Search License | Board Meeting | Course & Schedule 🗸 | My Pending Actions $\checkmark$ |  |  |
| Cor  | Confirmation   |                        |                      |                |               |                     |                                 |  |  |
| C    | Thank you! You | r application has been | submitted successful | lly.           |               |                     |                                 |  |  |
|      |                |                        |                      |                | Bac           | :k to Home          |                                 |  |  |

**NOTE:** A payment receipt will be delivered to the email entered in the Payment Gateway.

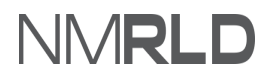

#### Renewal (Barbers & Cosmetologists) Public Portal - Quick Reference Guide

| e: Thu, Nov 11, 2021 at 7:33 AM<br>oject: Order Confirmation<br><george.li@< th=""><th></th><th></th><th></th></george.li@<> |                                                                                            |                                                |                     |
|----------------------------------------------------------------------------------------------------|--------------------------------------------------------------------------------------------|------------------------------------------------|---------------------|
|                                                                                                    | cybersource<br>A Visa Solution                                                             |                                                |                     |
|                                                                                                    | Receipt                                                                                    | Date: 11-11-2021<br>Order Number: 0go350000004 | d1FAAQ1636576379853 |
|                                                                                                    | Billing Information                                                                        |                                                |                     |
|                                                                                                    | Jennifer Cady<br>Jennifer Cady<br>6916 Sandalwood PINE<br>Albuquerque<br>NM<br>US<br>87111 |                                                |                     |
|                                                                                                    | <u>george.li@</u>                                                                          |                                                |                     |
|                                                                                                    | Payment                                                                                    | Order Total                                    |                     |
|                                                                                                    | Details                                                                                    | Subtotal                                       | \$90.00             |
|                                                                                                    | Visa                                                                                       | Service fee                                    | \$2.25              |
|                                                                                                    | xxxxxxxxxxxx1111                                                                           | Total amount                                   | \$92.25             |
|                                                                                                    | Please keep a copy of this receipt for                                                     | your records                                   |                     |
|                                                                                                    |                                                                                            |                                                |                     |

On the home page, renewal submissions will appear under **My Renewals** with the submitted status listed in the Status column.

| N | ly Renewals    |                               |                  |              |           |          |
|---|----------------|-------------------------------|------------------|--------------|-----------|----------|
| ŀ | Application ID | License Type                  | Application Type | Applied Date | Status    | Action   |
| ţ | PAR-0000007262 | Continuing Education Provider | Renewal          | 11/23/2021   | Draft     | Continue |
| ŧ | PAR-0000007230 | Unrestricted Prescription     | Renewal          | 11/23/2021   | Submitted | View     |
| ŧ | PAR-0000007186 | Psychologist                  | Renewal          | 11/22/2021   | Draft     | Continue |
| ł | PAR-0000007168 | Unrestricted Prescription     | Renewal          | 11/22/2021   | Draft     | Continue |
| ŧ | PAR-0000007030 | Instructor                    | Renewal          | 11/17/2021   | Approved  | View     |
|   |                |                               |                  |              |           | View All |

Click **Print** to generate a digital certificate (PDF) under **My Licenses**.

| My Licenses (11) |                               |             |                 |        |       |       |  |  |
|------------------|-------------------------------|-------------|-----------------|--------|-------|-------|--|--|
| License Number   | License Type                  | Issued Date | Expiration Date | Status | Print | Renew |  |  |
| BCB-2021-0484    | Student Permit                | 11/1/2020   | 12/1/2021       | Active | Print |       |  |  |
| BCB-2021-0483    | School                        | 11/1/2020   | 12/1/2021       | Active | Print | Renew |  |  |
| BCB-2021-0482    | Practitioner                  | 11/1/2020   | 12/1/2021       | Active | Print | Renew |  |  |
| BCB-2021-0481    | Establishment                 | 11/1/2016   | 11/25/2021      | Active | Print | Renew |  |  |
| ACC-2021-0321    | Continuing Education Provider | 11/1/2020   | 12/1/2021       | Active | Print | Renew |  |  |